## SPyDeR Servicios de Planeación y Desempeño de la Red

Autor: José Juan Marroquín Paz Product Development & Estrategy Monterrey, N.L. May 22th 2012

Todo lo que imaginas de TI\* está en Alestra. \*Telecomunicaciones + Informática

uestra Ni

Alestra - Información Restringida.

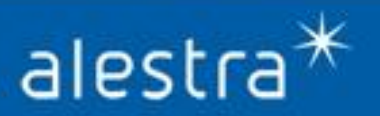

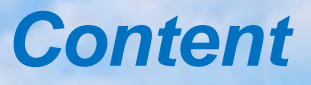

- I. SPyDeR (Servicios de Planeación y Desempeño de la Red)
- *II.* Access to the platform
- III. SPyDeR Interfaces Performance
- *IV.* SPyDeR Devices Performance
- V. SPyDeR, Administration Section
- VI. SPyDeR, Consult Library and Help Section

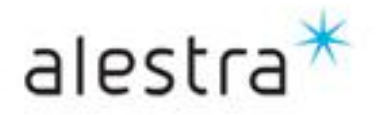

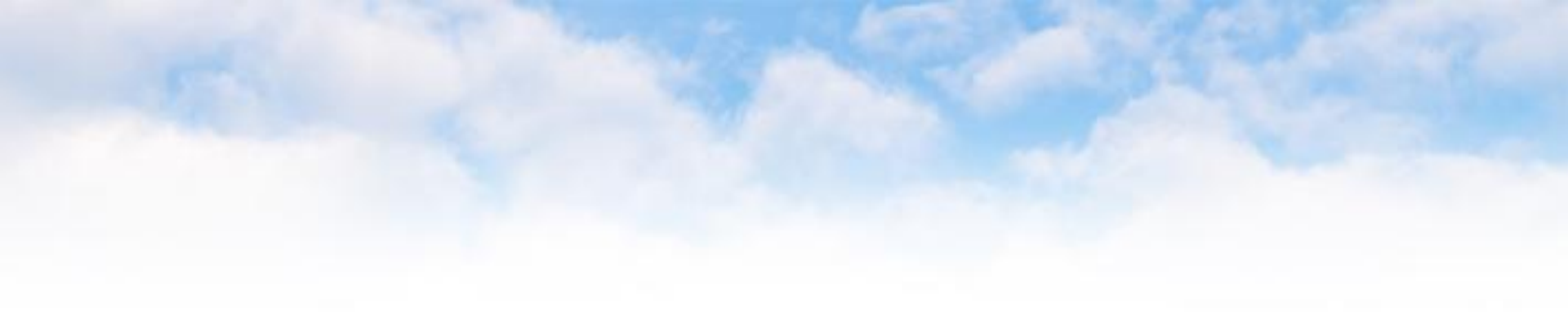

# SPyDeR Servicios de Planeación y Desempeño de la Red

Todo lo que imaginas de TI\* está en Alestra. \*Telecomunicaciones + Informática

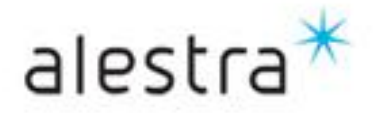

Alestra – Información Uso Público

## Introduction

alestra

- Technology leadership and Customer Service passion are features that distinguish Alestra from others since more than 15 years, since the begining, Alestra build their own experience in Telecommunications, Informatics and Managed Services. The solutions that Alestra offers are focused in order to satisfy the Customer's Telecommunications and Informatics requeriments, that improve their growing and develop newest ways to do business in a global business enveiroment..
- Alestra it's an ISO 9001:2000 certified in all their Customer Process, focus in satisfaction and continues improvement, process and practicies ITIL Based.
- The SPyDeR (Servicio de Planeación y Desempeño de la Red) solution has the objective to provide a tool that allows to our Customers that has VPN, Internet and Managed Services have an easy way to do their plnning network, services and review the service's performance, checking all the elements involved in the services, like interfaces and managed devices (CPEs) that belongs to each customer's service.
- > The main benefits are as follows:
  - ✓ Managed Service in the Cloud with a easy, friendly and simple interface plattform.
  - ✓ No investment in infrastructure, because this is a service and tools in the Cloud.
  - ✓ Know everything that happens and performance in their VPN, Internet and Managed Services
  - It helps you to detect in a proactive mode, and take right decisions on time, becuase you'll know what it's about your servcies and prevent from incidentes that may be an opeartion business risk checking the variables thresholds, like % BW utilization for low, medium and hign capacity links
  - $\checkmark$  ces de baja, mediana y alta capacidad.
  - ✓ Useful information to take the right decissions, and takes the better choices for your service performance
  - $\checkmark$  Identify where is the high traffic consumptions.

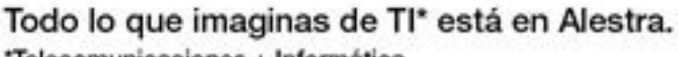

\*Telecomunicaciones + Informática

#### SPyDeR (Servicios de Planeación y Desempeño de la Red)

- **SPyDeR**: It's a web portal that helps you to track your services performance about the elements, interfaces or devices that belongs to the service that you has contracted to Alestra:
  - > Dedicated Internet and Internet Advanced Managed Services
  - > Dedicated VPN and VPN Advanced Managed Services
  - > Secure Managed Devices Services
- WEB Access, secure (*Https*)
- The informs or reports don't need be scheduled, because you can select the period that you are interested to review.
- In the Standar Informs that you can review:
  - Interfaces Utilization
  - > Availability
  - > Errors
- Plus, for Managed Services you can review the following:
  - > CPU and Memory % of Utilization
  - Reachability
  - Enviroment Varibale (p.ej. Temperature)

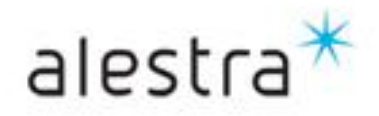

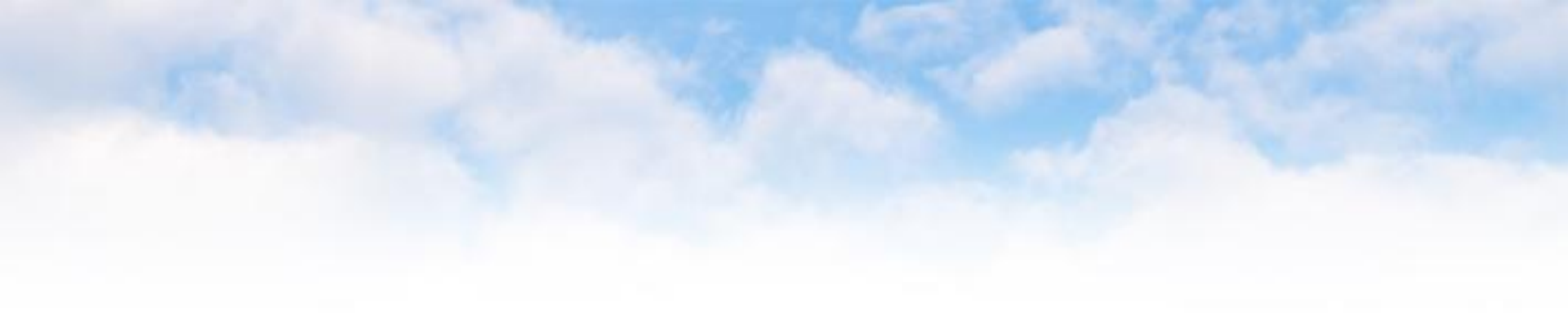

## Access to the platform

Todo lo que imaginas de TI\* está en Alestra. \*Telecomunicaciones + Informática

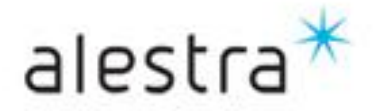

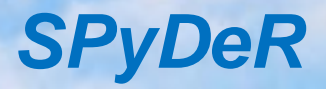

Secure WEB (https), just type your "user" and "password" that has been shared to you in the Service Delivery process

|           | 1 |
|-----------|---|
| Login     |   |
| User Name |   |
| Password  |   |
|           |   |

Todo lo que imaginas de TI\* está en Alestra. \*Telecomunicaciones + Informática

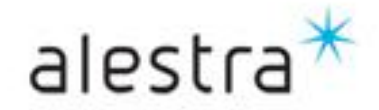

## SPyDeR, initial view

- This is the first screen that you'll see when get in the system.
- The Customer's view for a Dedicated VPN or Internet Services will show only this concept:
  - Interfaces Performance
- For a Customers with Managed VPN or Managed Internet Services, the view will show the forllowig:
  - Devices Performance
  - Interfaces Performance
- For any thus customers that select and has contracted Managed Services, there are an special informs, these informs has an extra charges to get access to them, and are as follows:
  - Topology Map & Alerts by e-mail
  - Special reports (charges apply):
    - QoS
    - NBAR (Protocols)
    - IP SLA

#### View for a Customer with a Dedicated Service only

| All<br>All<br>Tuesday, May | 22, 2012 1:14:25 PM CDT » Wednesday, N                                                                                | ay 23, 2012 1:14:25 PM CDT                                                                                                    | Last 1 Day                                                                                                    | v                                                                                                    |
|----------------------------|----------------------------------------------------------------------------------------------------|----------------------------------------------------------------------------------------------------|----------------------------------------------------------------------------------------------------|----------------------------------------------------------------------------------------------------|
| Cliente<br>0040            | )                                                                                                    | Razon Social                                                                                                    |                                                                                                    | RFC                                                                                                    |
| Serv                       | icios Dedicados / Interface                                                                                           | 95                                                                                                    |                                                                                                    | Servicios Dedicados / Reportes A elements found, displaying all elements.                                                                                                    |
| ≎ Device<br>Alias          | Interface Alias                                                                                                    | ∀ ¢Descr.                                                                                                    | Y                                                                                                    | Grupos Todas las interfaces                                                                                                    |
| RAMEX13                    | 1.                                                                                                    |                                                                                                    |                                                                                                    | Interfaces por grupo                                                                                                    |
| One element t              | found.                                                                                                    |                                                                                                    |                                                                                                    | 3 elements found, displaying all elements.                                                                                                    |
|                            | AJ<br>AII<br>Tuesday, May<br>Cliente<br>O40<br>© Serv<br>Dre element 1<br>Pevice<br>Alias<br>RAMEX13<br>One element 1 | Al<br>Al<br>Tuesday, May 22, 2012 1:14:25 PM CDT + Wednesday, M<br>Cliente<br>0:40<br>© Servicios Dedicados / Interface<br>One element fond.<br>© ne dement fond.<br>Dru element fond. | Al Al Lucaday, May 22, 2012 1:14:25 PM CDT + Wednesday, May 23, 2012 1:14:25 PM CDT   Clente Razon Social Od40 Servicios Dedicados / Interfaces One element frand. Device  thereface Alias Clent Alias Clent Cone element frand. Clent Cone element frand. C | Al Al Cuesday, May 22, 2012 1:14 25 PM CDT + Wednesday, May 23, 2012 1:14 25 PM CDT   Last 1 De Cliente Razon Social O40 Cliente Razon Social O40 Cliente Interface Alias Cliente Clienter frond. Clienter frond. Clienter fro |

#### View for a Customer with a Managed Services

| -   + *                                                                                                    | 4                                                                                                |                  |     |
|----------------------------------------------------------------------------------------------------|--------------------------------------------------------------------------------------------------|------------------|-----|
| Stored Reports  Stored Reports  Stored Reports  Services Administrados   Reports Administrados  Reports Administrados  Reports Administr | Al Al Al Cliente Bazon Socia OC Servicios Administrados 4 elements fond, displaying al elements. | Last 1 Day<br>CV | RFC |
|                                                                                                    | ‡ Reportes Disponibles                                                                           | A                |     |
|                                                                                                    | Performance en Dispositivos                                                                      |                  |     |
|                                                                                                    | Performance en Interfaces                                                                        |                  |     |
|                                                                                                    |                                                                                                  |                  |     |

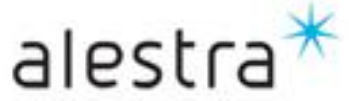

#### Todo lo que imaginas de TI\* está en Alestra. \*Telecomunicaciones + Informática

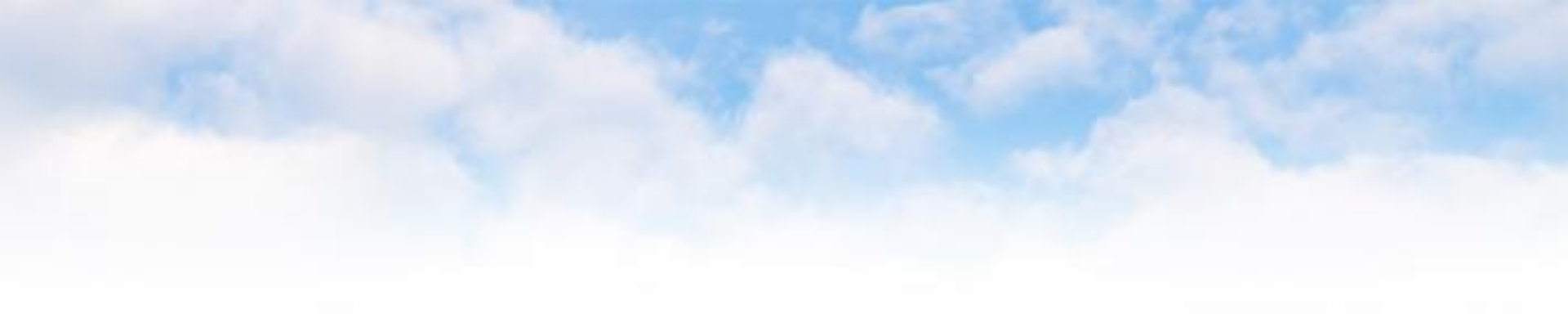

# SPyDeR Interface Performance

Todo lo que imaginas de TI\* está en Alestra. \*Telecomunicaciones + Informática

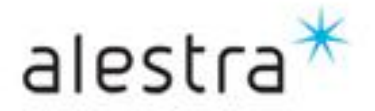

## SPyDeR, Interfaces Performance

- To get access to the Interface Performance, will be done in two ways, clicking on the right concept that are placed in the right hand or window, or, in the left hand or window.
- In this view you'll see:

Ir

be

- A group number, that is the number where the interfcaes belongs, and you'll see many interfaces as a service has.
- Inside the group there are all and each interface that is on monitoring.

| Welcome (logged as productoadmin)                                                                                                    |                                                                                                    |                                                   | Wednes | sday, May 23, 2012 1:31:11 PM CD |
|----------------------------------------------------------------------------------------------------|----------------------------------------------------------------------------------------------------|---------------------------------------------------|--------|----------------------------------|
| alestra*                                                                                                    | All                                                                                                    |                                                   | 4      | 📴 Display 💌                      |
| © Scheduled Reports<br>Stored Reports<br>reports<br>Favorite Reports                                                                                                    | Tuesday, May 22, 2012 1:31:15 PM CDT                                                                                                    | w Wednesday, May 23, 2012 1:31:15 PM CDT   Last 1 | Day    | RFC                              |
| terfaces<br>ist that<br>elongs to<br>this<br>service<br>Mapa Topologico<br>Merformance en Dispositivos<br>Performance en Dispositivos<br>Performance | 00 0<br>© Servicios Administra<br>4 elements found, displaying all eleme<br>Reportes Disponibles<br>Performance en Dispositivos<br>Performance en Interfaces<br>4 elements found, displaying all elements<br>Report generated in 0.456s. | Actions<br>ents.                                  | cv     | *                                |

Todo lo que imaginas de TI\* está en Alestra. \*Telecomunicaciones + Informática

Alestra – Public usage information

alestra

In this view you'll find a report according to the temporality that has chosen, with the list of the interfaces that comprise of their service, with identifiers of each interfaces and/or links, the indicators of the representative variables about bandwidth utilization in or out direction from the interface, the availability and a curve about the usage behavior.

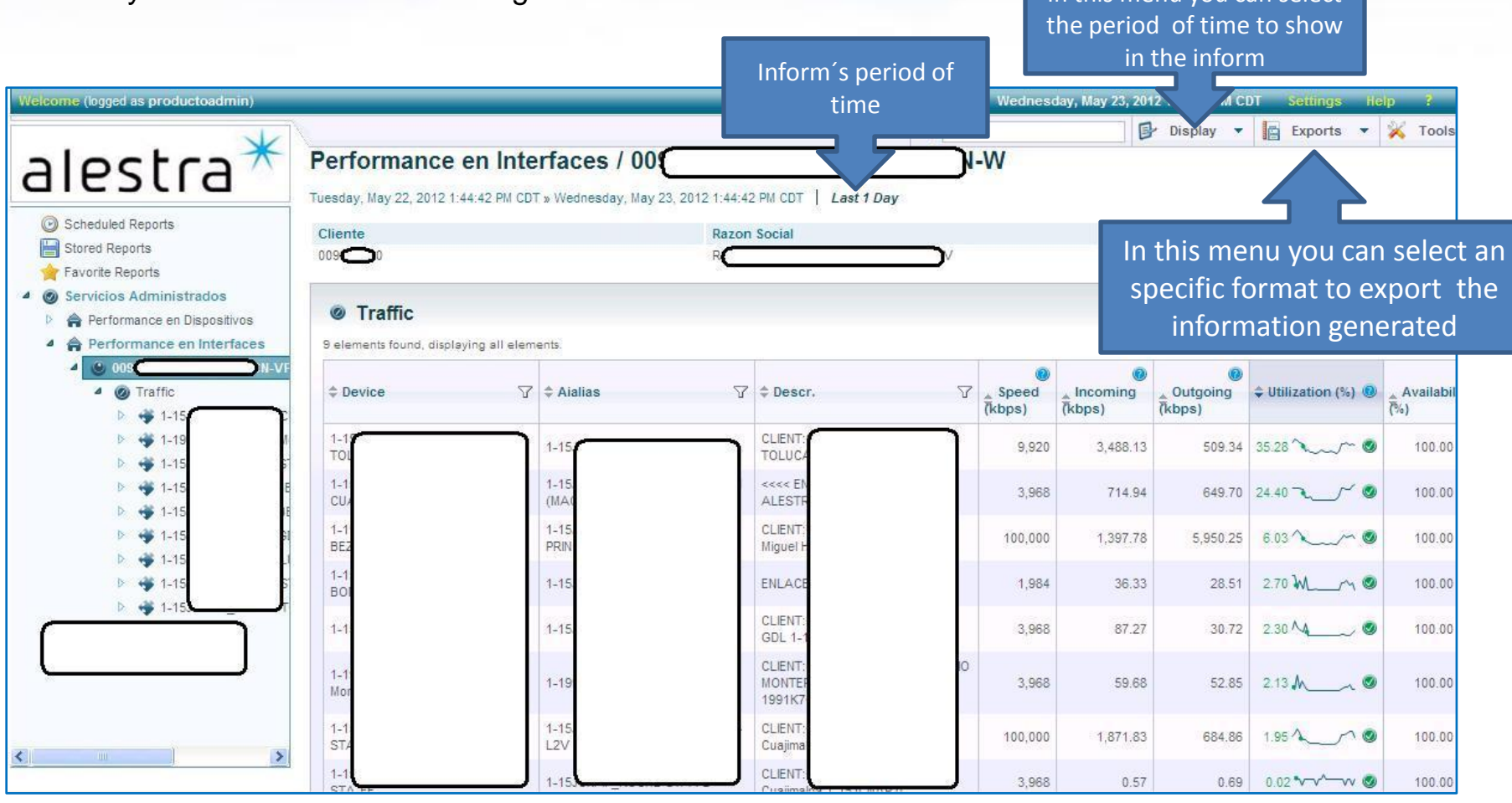

Todo lo que imaginas de TI\* está en Alestra.

\*Telecomunicaciones + Informática

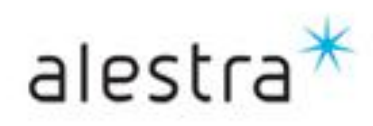

- In this view in the left side, when giving a click in the number of the group that was created for the service of that client, then the the view in the right side are listing the way in where the total interfaces that belongs the service for this client and which they are being monitored by the tool.
- 1. Device: Name for the CPE, it's how is named in the tool
- 2. Alias: This is a hostame that this interface belogs.
- 3. **Descriptio**: Is an Interface label ID that belongs to the CPEs configuration.
- 4. Speed: Bandwidth monitored and belongs to each interface
- 5. *Incomming*: It's the inbound data traffic that belongs to each interface.
- 6. Outgoing: It's the outbound data traffic that belongs to each interface.
- 7. Utilization (%): It's an utilization percentage in each interface that belongs to this inform an period of time chossen.
- Availability (%): It's an availability percentage in each interface that belongs to this inform an period of time chossen.

Todo lo que imaginas de TI\* está en Alestra. \*Telecomunicaciones + Informática

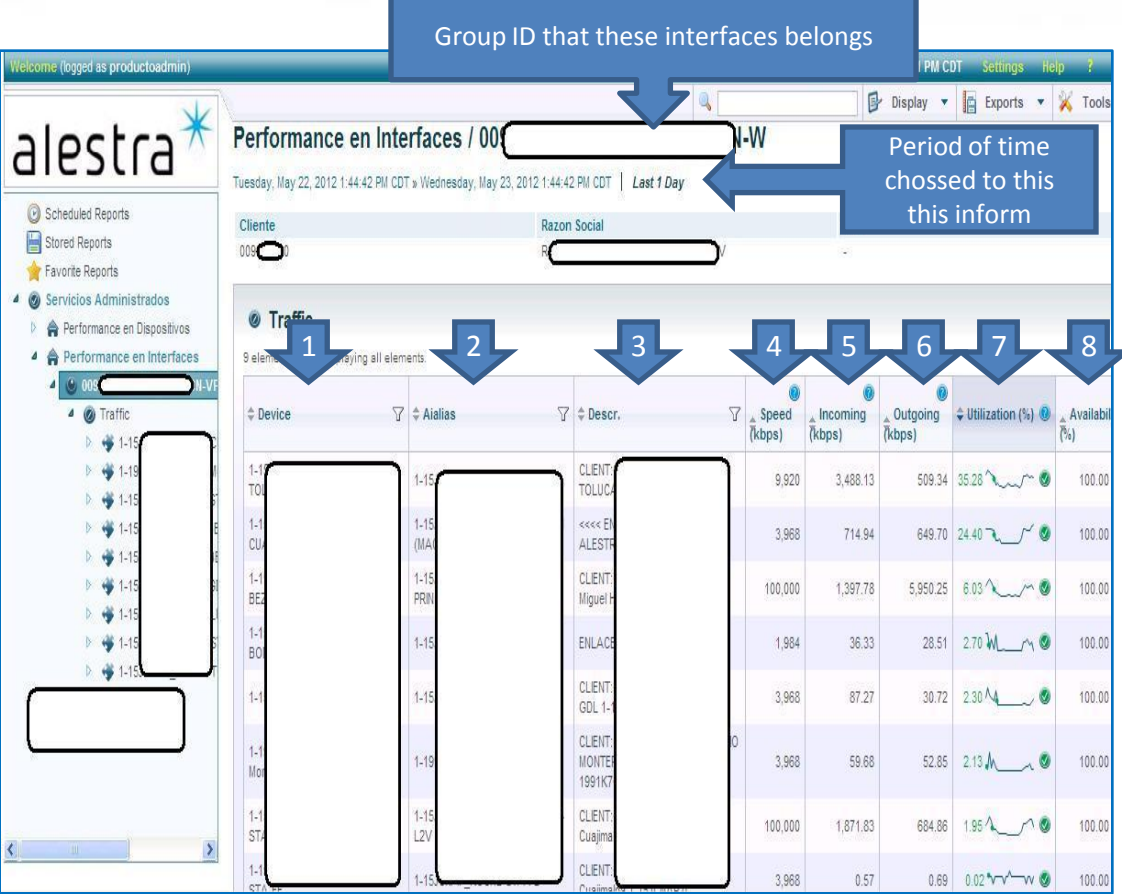

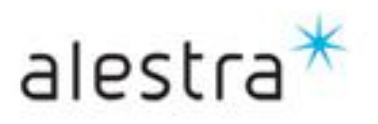

- This tool can display de information in distinct ways.
- If you click on the *Display* button, you can select a measure sample into an specific period of time that you wish to review in this inform.
- It Allows to user select how the information will be displayed, by default there is one graph per line, and you can select tow or three graphs per line.
- If you click on the "*Export*" button, then you can select export the information y some formats, like PDF, CSV, XLS, etc.
- The "*Tools*" button, allows you, select the feauture to send a e-mail about the inform that you are reviewing, store it in your PC for futher references, or send it to print.
- The tool sotorage the polls for 30 days only, after that period the polls will be compact in order to keep the platforms health. At any time you could download an export information about the informs
- If you push the de "*apply*" button, you'l apply the changes in the information displayed.

Todo lo que imaginas de TI\* está en Alestra. \*Telecomunicaciones + Informática

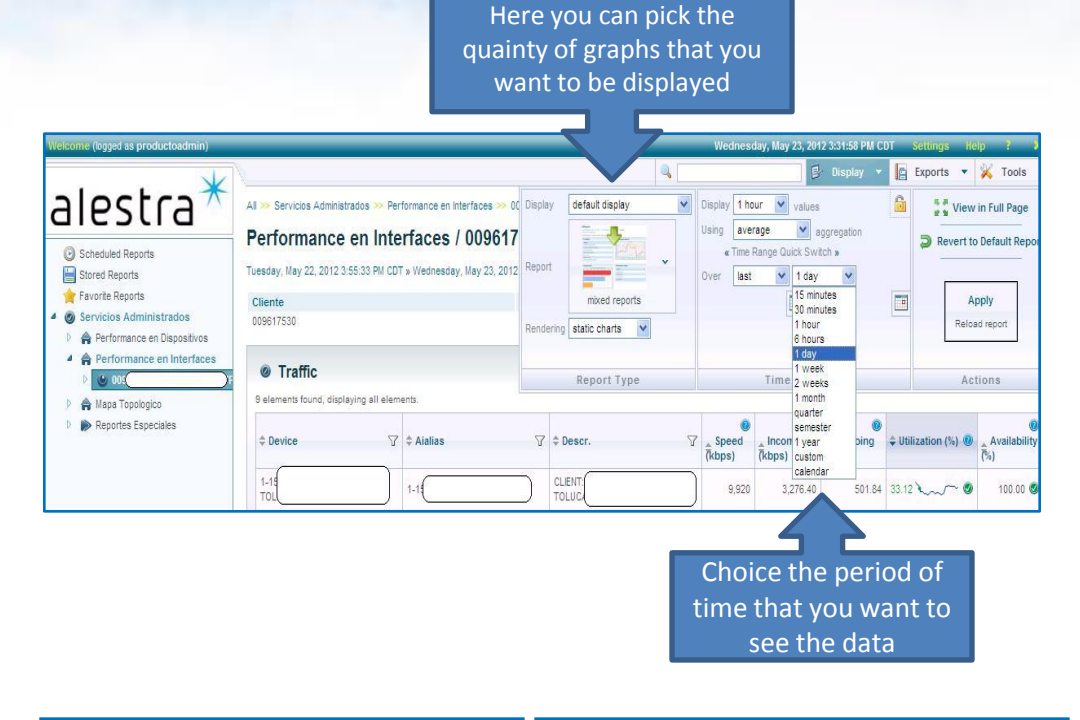

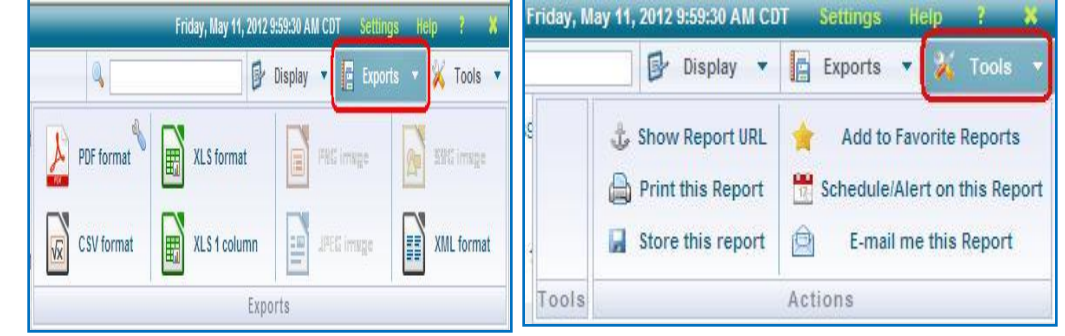

ation alestra

#### SPyDeR, Interfaces Performance (Information Display)

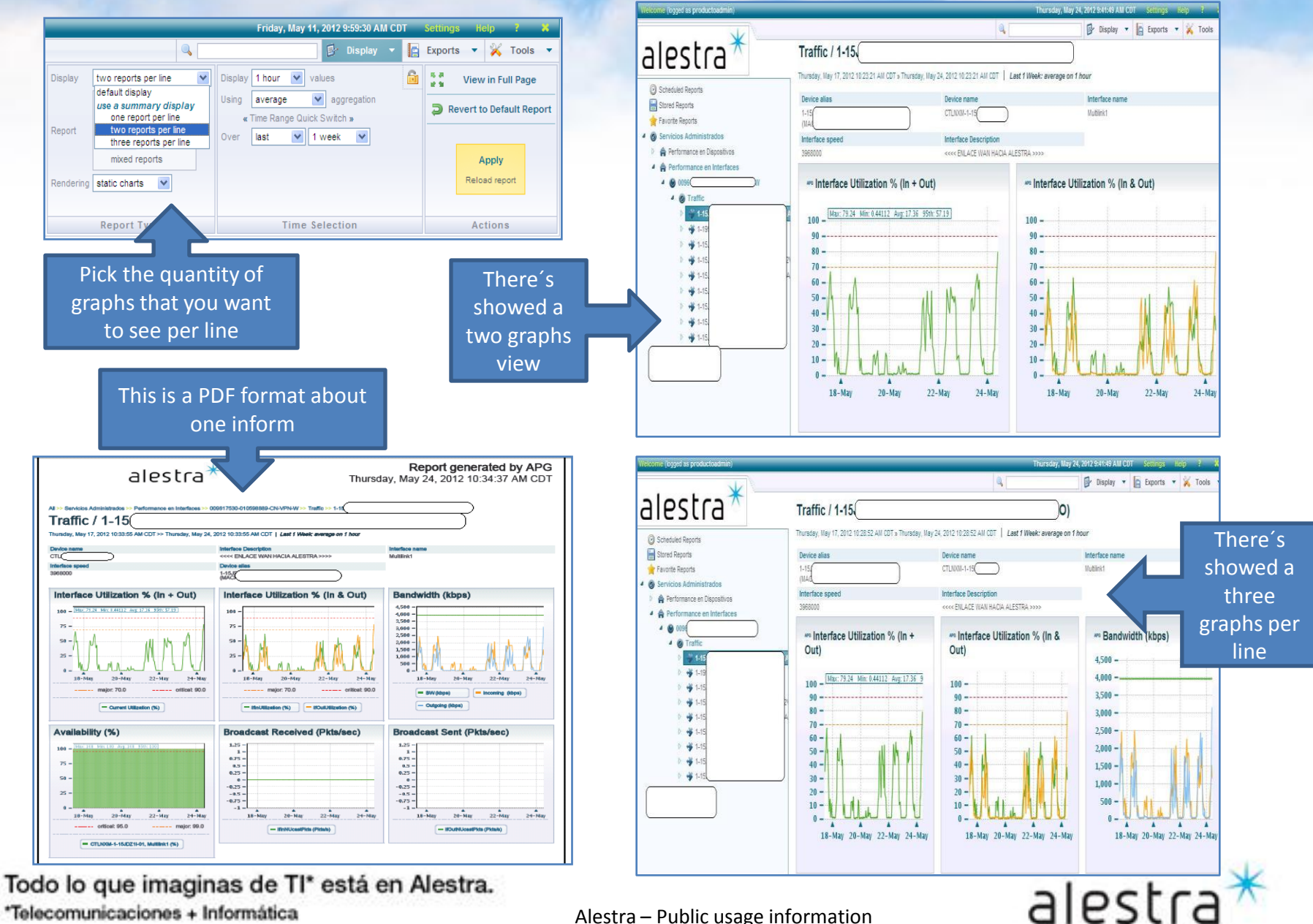

- If you click on the ID showed in the left view, then it will be show in a three fashion a list of variables that are monitored by the system.
- On the right view, you'll see the following:
  - Customer's name >
  - Interface's ID  $\triangleright$

\*Telecomunicaciones + Informática

- $\triangleright$ Banwidth
- $\triangleright$ Date
- $\geq$ Inform's period of time showed.

![](_page_14_Figure_8.jpeg)

#### Interface utilization % (In + Out)

- This graph shows a sample that includes in the same curve both traffics (in + out).
- The "Y" axis shows the utilization %, and "X" axis shows the inform s period of time
- Also, it shows a dotted line that has two important thresholds to watch in where consumption behavior are, the thresholds are 70% and 90% utilization, and it allows to customer take decissions about it.

![](_page_15_Figure_5.jpeg)

Todo lo que imaginas de TI\* está en Alestra. \*Telecomunicaciones + Informática

Alestra – Public usage information

alestra

#### Interface utilization % (In y Out) ٠

- This graph shows in a separate curves each kind of interface's traffic In and Out that belogs to the monitored device.
- For managed services you'll interpret as is, In and Out.
- For dedicated services only, you should interpret the traffics in an inverse way, because the interface that is monitored belogs to the PE or Access Router, and it means, that you customer, the "In traffic" curve represents in fact the "out traffic" that comes from your side. like wise for the "Out traffcic" curve.

![](_page_16_Figure_5.jpeg)

\*Telecomunicaciones + Informática

#### Bandwitdh (Kbps)

- This graph shows the traffic consumption in Kbps
- The "Y" axis shows the Bandwidth values.
- The green line shows the Bandwidth interface's top
- The "X" axis shows an inform's period of time.
- The indicators below allows you identify by the curve color if the traffic is "Incomming" or "Outgoing" and the interface's top's bandwith.

![](_page_17_Figure_7.jpeg)

Todo lo que imaginas de TI\* está en Alestra. \*Telecomunicaciones + Informática

#### Availability (%) ٠

- This graph shows the availability % interface's behavior monitored.
- The "Y" axis shows the percentage. \_
- The "x" axis shows the period of time.
- The indicator below shows the Interface's ID.
- Also shows a dotted line, that helps, there are two thersholds to watch \_

![](_page_18_Figure_7.jpeg)

#### Broadcast Received (Packets)

٠

- This graph shows if the interface are receiving a broadcast packets, and are measured packets/sec.
- There is important that the value keep as possible nearest to zero.
- The "Y" axis shows a broadcast packets quantity and them are received by the monitored interface in this inform.
- The "X" axis indicates the period of time of this inform.

![](_page_19_Figure_6.jpeg)

#### Broadcast Sent (Packets)

- This graphs shows a broadcast sent packets, measured packets/sec.
- There is important that the value keep as possible nearest to zero.
- The "Y" axis indicates *broadcast* packets that has been sent to the monitored interface in this inform
- The "X" axis shows the period of time.

![](_page_20_Figure_6.jpeg)

Todo lo que imaginas de TI\* está en Alestra. \*Telecomunicaciones + Informática

Alestra – Public usage information

alestr

#### Error (Pckts)

- This graphs shows if the monitored interface has errors.
- There is important that the value keep as possible nearest to zero.
- The "Y" axis shows a quantity error packets that this interface has.
- The "X" axis shows a period of time.
- The indicators below, shows by color the kind of error packets that are present in the monitored interface.

![](_page_21_Figure_7.jpeg)

Todo lo que imaginas de TI\* está en Alestra.

\*Telecomunicaciones + Informática

Alestra – Public usage information

alestra

#### Errors (Pckts/seg)

- This graph shows if the interface monitored has a error packts, thera are mesuared in packets/sec
- There is important that the value keep as possible nearest to zero.
- The "Y" axis shows a quantity error packets/sec that this interface has.
- The "X" axis shows a period of time.
- The indicators below, shows by color the kind of error packets/sec that are present in the monitored interface.

![](_page_22_Figure_7.jpeg)

\*Telecomunicaciones + Informática

#### Packet Queue (Pckts/seg)

- This graph shows the quantity of queued packets/sec dropped rate in the monitored interface.
- There is important that the value keep as possible nearest to zero.
- The "Y" axis shows the packets/sec gueued in the monitored interface.
- The "X" axis shows the period of time. \_
- The indicators below shows by color the kind of packet/sec queued dropped, in or out in the monitored interface in this inform.

![](_page_23_Figure_7.jpeg)

\*Telecomunicaciones + Informática

#### Unicast(Pckts/seg)

٠

- This graph shows if the monitored interface has a Unicast packets mesuared by packets/sec sent from this interface.
- The "Y" axis indicates the Unicast packets/sec in the monitored interface.
- The "X" axis shows the period of time. \_
- The indicators below shows by color the kind of "In" or "Out" Unicast packets/sec in the monitored interface.

![](_page_24_Figure_6.jpeg)

\*Telecomunicaciones + Informática

#### Recommendations

- ✓ There is very important watch the links and interfaces utilization.
- ✓ The Bandwidth Utilization % (data traffic) "In" or "Out" should be always in acceptable values.
- ✓ Most of the time the data traffics has an asymmetric behavior, it means that one direction will have more traffic that the other one, then this indicator in the graph should be watched in order to see if one of them increase the bandwidth consumption and see if this is normal or is abnormal behavior. If there areevidence about the increasing consumption, then you should take actions to ask for more bandwidthin to this interface as soon as possible in order to minimize the risk about overflow in the service.
- ✓ In the graphs that we seen previously has a dotted lines that indicates the thresholds to watch.
- ✓ When you are seeing that the Bandwidth utilization rate are most of the time above the dotted lines in the day, week or moth, then this is an indicator the interface has a heavy utilization and needs an inmediatly analisys and should be evaluated to increase the bandwidth in the interface or WAN link.
- ✓ These graphics are useful evidence to detect, do analisys and take actions for a network planning, growing or decraease the services, and it will be online with the business needs.
- ✓ There is very important watch frecuently the variable status, the value for each one, and then you could anticipate overflows, or extraordinary consumptiions in the service and take the right decisions in the right time that will helps you to improvement the VPN or Internet services performace.

![](_page_25_Picture_10.jpeg)

![](_page_26_Picture_0.jpeg)

# SPyDeR Devices Performance

Todo lo que imaginas de TI\* está en Alestra. \*Telecomunicaciones + Informática

![](_page_26_Picture_3.jpeg)

## SPyDeR, Devices Performance

- To get access to the Devices Performance (CPE) will be done bay tow ways, clicking on the "Servicios Administrados" subject in the right or in the left window side.
- In this concepto Servicios Administrados / Performance en Dispositivos you'll see:
  - 1. Cliente: This is the customer ID
  - 2. Razón Social: This is the customer's name
  - 3. Grupo: To this ID belongs all the Devices that are taking part of the customer's VPN or Internet service
  - 4. Devices Count: Shows the quantity of CPE that belongs to this group or service.
  - 5. Disponibilidad, This is the availability about the group of devices

|                          | Welcome (logged as productoadmin) |                                                                                                    | Thursday, May   | / 24, 2012 9:41:49 | AM CDT Settings                            | Help ? X  |
|--------------------------|-----------------------------------|----------------------------------------------------------------------------------------------------|-----------------|--------------------|--------------------------------------------|-----------|
|                          |                                   |                                                                                                    |                 | 🕞 Displa           | ay 🔻 📔 Exports 🔹                           | 🖌 🕺 Tools |
| Click here<br>to see the | alestra                           | All >> Servicios Administrados >> Performance en Dispositivos<br>Servicios Administrados / Performance en D<br>Wednesday 1, 2012 10:56:09 AM CDT >> Thursday, May 24, 2012 10:56:<br>Cliente Razon Social<br>0096 R | Dispositivos    | RFC                | Period of tin<br>of the inforn<br>selected | ne<br>m   |
| devices                  | Performance en Interfaces         | One element found.   Grupo  O096  CPE  One element  3                                                                                                    | P Devices Count | 9<br>9<br>4        | Disponibilidad                             | 100.00 @  |

![](_page_27_Picture_9.jpeg)

Todo lo que imaginas de TI\* está en Alestra. \*Telecomunicaciones + Informática

- In the left view, when you do a click on the group number that has been created to have the customers managed service devices, then in the right view will show a list about the total devices that takes part in the customer's service.
- 1. Device Alias: This is how the device has beed identified into this tool, and how has been named (router's hostname).
- 2. *IP*: This is the Interface's IP loopback that is used to be monitored by this tool.
- 3. *Model*: Shows the model device identifed by the manufacture company.
- 4. Availability (%): This is the availability percentage rate for this device in the period of time showed.
- 5. Cur. Availability (%): This is the CPE's currents availability.
- 6. Cur. Reachability (%): This is the CPE's currents reachability.
- 7. Reachability (%): This is the reachability percentage rate for this device in the period of time showed..
- 8. Cur. CPU (%): This is the CPU's utilization percentage rate in the period of time showed.
- 9. Cur. Mem (%): This is the CPE's currents memory utilization.

| alostra*                   | Performance e             | n Dispositiv         | /0s / 0(      | 96               |                |                          | PF                         |              |                   |                 |
|----------------------------|---------------------------|----------------------|---------------|------------------|----------------|--------------------------|----------------------------|--------------|-------------------|-----------------|
| © Scheduled Reports        | Wednesday, May 23, 2012 1 | 1:12:59 AM CDT » Thu | irsday, May 2 | 4, 2012 11:12    | :59 AM CDT   L | .ast 1 Day               |                            |              | Perio             | d               |
| Stored Reports             | Cliente                   |                      |               | Razon Socia      | d.             |                          | RFC                        |              |                   |                 |
| Servicios Administrados    | 0096<br>9 elements found  | rements.             |               | 3                | Ę,             | 5                        |                            | 5            |                   | 9               |
|                            | Rit \$ Device Alias       | ק \$ו                | p 7           | \$ Model 7       | Availability   | Cur.<br>Availability (%) | Cur. 🔞<br>Reachability (%) | Reachability | Cur. 0<br>ĈPU (%) | Cur.<br>Mem (%) |
| ▶ 🏟 1-15                   | KL 1-15                   | 17                   | 6             | 2811             | 100.00 🧐       | 100.00 🧶                 | 100.00 🔕                   | 100.00 🧕     | 5.00 🥑            | 9.18            |
| Þ 🍁 1-15                   | с 1-15<br>ВКИ             | - 17                 | 7             | 2851             | 100.00 🧕       | 100.00 🧐                 | 100.00 🧐                   | 100.00 🥩     | 1.00 🥑            | 10.19           |
| ≥ appt 1-15<br>≥ appt 1-15 | 1-15                      | 17                   | 2             | 2851             | 100.00 🥝       | 100.00 🔇                 | 100.00 🧐                   | 100.00 🧕     | 13.50 🥑           | 9.97            |
| ) 🙀 1-15                   | N 1-19                    | 17                   | 9             | C1900,<br>1921k9 | 100.00 🥑       | 100.00 🧕                 | 100.00 🧶                   | 100.00 🧕     | 1.00 🥘            | 8.22            |
| Þ 🕸 1-19                   | 1-15<br>SEC               | 17                   | 6             | 2851             | 100.00 🧕       | 100.00 🧶                 | 100.00 🔮                   | 100.00 🧕     | 6.50 🥑            | 9.84            |
| D 🖨 Performance            | 1-15                      | E 17                 | 7             | 2811             | 100.00 🥑       | 100.00 🧶                 | 100.00 🧐                   | 100.00 🥑     | 1.00 🥑            | 9.85            |
|                            | 1-15<br>CUA               | 17                   | 7             | 2811             | 100.00 🥑       | 100.00 🧐                 | 100.00 🧶                   | 100.00 🥑     | 15.00 🥑           | 5.59            |
| CPE's list of II           | Ds 80M                    | 17                   | 9             | 2801             | 100.00 🧐       | 100.00 🧕                 | 100.00 🧐                   | 100.00 🧕     | 3.00 🥑            | 16.42           |
|                            | 1-15                      | - 17                 | 6             | 2851             | 100.00 🧐       | 100.00 🧐                 | 100.00 🔇                   | 100.00 🥝     | 12.00 🥑           | 10.16           |

![](_page_28_Picture_12.jpeg)

Todo lo que imaginas de TI\* está en Alestra. \*Telecomunicaciones + Informática

- When you do a click on the CPE's ID in left side, then you'll see a variable list that are been monitoring.
- In the right window you'll • see the following:
  - Customer's ID 1.
  - Customer's name 2.
  - 3. Device name
  - 4 Device IP loopback
  - 5. **Device Description**
  - 6. Serial number
  - 7 Period of time the inform showed.

![](_page_29_Figure_10.jpeg)

Todo lo que imaginas de TI\* está en Alestra. \*Telecomunicaciones + Informática

#### Availability (%)

- This is an Availability % indicator that belongs to the monitored CPE.
- The "Y" axis indicates the % rate.
- The "X" axis indicates the period of time.
- The indicator below shows the monitored CPE's ID.
- Also, it shows a dotted lines that helps as a reference about the thresholds to watch about the monitored variable.

![](_page_30_Figure_7.jpeg)

#### Reachability (%) ٠

- This is a reachablility % indicator that belongs to the monitored CPE.
- The "Y" axis indicates the % rate.
- The "X" axis indicates the period of time.
- The ID below shows the monitored CPEs ID.
- Also, it shows a dotted lines that helps as a reference about the thresholds to watch about the monitored variable.

![](_page_31_Figure_7.jpeg)

\*Telecomunicaciones + Informática

#### **CPU Utilization (%)**

٠

- This is a CPU utilization % that belongs to the monitored CPE.
- The "Y" axis indicates the % rate.
- The "X" axis indicates the period of time. \_
- The indicator below is a variable ID about the monitored CPE. \_
- Also, it shows a dotted lines that helps as a reference about the thresholds to watch about the monitored variable.

![](_page_32_Figure_7.jpeg)

#### Response Time

- These graphs shows a response time indicator between the monitored CPE.
- The "Y" axis indicates the variable units.
- The "X" axis indicates the period of time.
- The indicator below is a variable ID about the monitored CPE.
- Also, it shows a dotted lines that helps as a reference about the thresholds to watch about the monitored variable.

![](_page_33_Figure_7.jpeg)

Todo lo que imaginas de TI\* está en Alestra. \*Telecomunicaciones + Informática

Alestra – Public usage information

alestra

#### Memory Used (%) - Processor .

- This is a Memory Used % processor indicator that belongs to the monitored CPE.
- The "Y" axis indicates the % rate.
- The "X" axis indicates the period of time.
- The indicator below is a variable ID about the monitored CPE.
- Also, it shows a dotted lines that helps as a reference about the thresholds to watch about the monitored variable.

![](_page_34_Figure_7.jpeg)

\*Telecomunicaciones + Informática

#### Fragmentation Ratio (%) in I/O Memory

- This is a Fragmentation Ratio (%) in I/O Memory that belongs to the monitored CPE.
- The "Y" axis indicates % rate.
- The "X" axis indicates the period of time.
- The indicator below is a variable ID about the monitored CPE.
- Also, it shows a dotted lines that helps as a reference about the thresholds to watch about the monitored variable.

![](_page_35_Figure_7.jpeg)

#### Fragmentation Ratio (%) on Processor Memory

- This is a Fragmentation Ratio (%) on Processor Memory that belongs to the monitored CPE.
- The "Y" axis indicates % rate.
- The "X" axis indicates the period of time.
- The indicator below is a variable ID about the monitored CPE.
- Also, it shows a dotted lines that helps as a reference about the thresholds to watch about the monitored variable.

![](_page_36_Figure_7.jpeg)

#### **Recommendations**

- ✓ About the CPE's performance there is very important pay attention in the environment variables and in the device's performance, because that lectures will be the right indictator if the managed CPE are working properly, into the right values and there's not an issue with the device that could be a risk, and put in risk the good service operation.
- ✓ You sould be attent about the CPU's utilization %, and the memory utilization %. In the graphs that we seen previously there are dotted lines that can helps you if there are lectures that passing over that thresholds, and if them were by a while or keep over the threshold in a sustained time. For example if the lecture about the CPU utilization is over the trheshold "critical", it could compromise the CPEs operation if there is a routes reconverge in bgp session.
- Could be peaks or over thresholds highlighted in the graph, there is very important detect sustained time intervals about the overuse to this variables that can suddenly put in risk the CPE's operation or if the memory is overused too, the service would be interrupted or present a malfuction.
- These graphs are very useful evidence in order to detect if there is necessary do an upgrade or change the CPEs by new ones that has better performance or features, and with this keep in the rigth levels the managed service.
- ✓ There is very important whatch very frecuently the CPU status and each vairiable that has been monitoring, be prepared to any suddenly change that may occur, and in fact anticipate the risks that could appear and take actions a priori, and with this you can keep your service level in a your business benefit.

![](_page_37_Picture_8.jpeg)

# SPyDeR Management Section Access Password Change

Todo lo que imaginas de TI\* está en Alestra. \*Telecomunicaciones + Informática

![](_page_38_Picture_3.jpeg)

#### SPyDeR, password change to access the platform

 In the settings, is where you'll have access to change the password that you are been using.

| lelcome (logged as productoadmin)                                                                  |                              |                                                        | Thursday, May 24, 2012 9:41:49 AM CDT | Settings Help ? |
|----------------------------------------------------------------------------------------------------|------------------------------|--------------------------------------------------------|---------------------------------------|-----------------|
| · · · · ·                                                                                          |                              | ٩, 🗌                                                   | 🗗 Display 👻                           | Tools           |
| alestra                                                                                            | All >> Servicios Administrac | <sup>dos</sup><br>Administrados                        | Settin                                | gs menu         |
| Scheduled Reports                                                                                  | Wednesday, May 23, 2012 5    | 5:10:42 PM CDT » Thursday, May 24, 2012 5:10:42 PM CDT | Last 1 Day                            |                 |
| Favorite Reports     Servicios Administrados     Arcon Performance en Dispositivos     Opg     CPE | Cliente 0096                 | Razon Social<br>R                                      | RFC                                   |                 |
| ) 🙀 1-15<br>) 🏟 1-15                                                                               | NCI & Reportes Disponible    | 85                                                     |                                       | Д               |
| D oğu 1-15<br>D oğu 1-15                                                                           | Performance en Dispositi     | es                                                     |                                       |                 |
| ▷ 🕸 1-15<br>▷ 🕸 1-15                                                                               |                              |                                                        |                                       |                 |
| D 🔹 1-19<br>D 🔹 1-19                                                                               |                              |                                                        |                                       |                 |

Todo lo que imaginas de TI\* está en Alestra. \*Telecomunicaciones + Informática alestra

#### SPyDeR, password change to access the platform

When you do the passwords's change, there is recommend keep in mind the new ٠ password in order to maitain the access to this tool, and keep you informed about the VPN, Internet or Managed Service performance or issues that may occur.

| y e al  | Some optional information that are not n | nandatory, but it is recommended to fil any c                            | hange                                                                   |
|---------|------------------------------------------|--------------------------------------------------------------------------|-------------------------------------------------------------------------|
| assword | Title          First Name                | on (LDAP for instance), then there is no need to specify a passwer<br>To | ord.<br>do the password change,<br>necessary know the actua<br>password |
|         |                                          | Cancel Save<br>discard changes apply modifications                       |                                                                         |

![](_page_41_Picture_0.jpeg)

# SPyDeR Cosluntant Library and Help

Todo lo que imaginas de TI\* está en Alestra. \*Telecomunicaciones + Informática

![](_page_41_Picture_3.jpeg)

### SPyDeR, Consultant Library and Help

- The portal SPyDeR Performance has an online support guide that you can review at any time.
- This will help you to get in deep detail about the variables, their values that has been displayed into the graphs, and also the thresholds that you have to know and keep in mind.

| Welcome (logged as productoadmin)                                                                                                    |                                                                                           | Th                                                                 | ursday, May 24, 2012 9:41:49 AM CDT | Settings Help ? |
|----------------------------------------------------------------------------------------------------|-------------------------------------------------------------------------------------------|--------------------------------------------------------------------|-------------------------------------|-----------------|
| ↓\                                                                                                    |                                                                                           |                                                                    | Display 🔻                           | Exports Tools   |
| alestra <sup>↑</sup><br>© Scheduled Reports<br>⊟ Stored Reports                                                                                                    | All >> Servicios Administrados All / Servicios Admin Wednesday, May 23, 2012 5:10:42 PM ( | istrados<br>CDT » Thursday, May 24, 2012 5:10:42 PM CDT   Last 1 D | Jay                                 | Help menu       |
| <ul> <li>Favorite Reports</li> <li>Servicios Administrados</li> <li>Performance en Dispositivos</li> <li>O096 CPE</li> <li>M 1.15</li> </ul>                                                                                                    | Cliente<br>0096<br>4 elements found, displaying all eleme                                 | Razon Social<br>R(                                                 | RFC                                 |                 |
| D 🍁 1-15<br>D 🍁 1-15                                                                                                    | P Performance en Dispositivos Performance en Interfaces                                   |                                                                    |                                     | <u>لا</u>       |
| <ul> <li>v v 1-15</li> <li>v 1-15</li> <li>v 1</li></ul> | ш.                                                                                        |                                                                    |                                     |                 |

Todo lo que imaginas de TI\* está en Alestra. \*Telecomunicaciones + Informática

![](_page_42_Picture_5.jpeg)

#### SPyDeR, Consultant Library and Help

- This document it's a PDF documento, it's a very clear and you should go to the right secction to see in deep the details about the informs, the graphs and any other interesting information that this tool can provide to you.
- **IMPORTANT**: The Customer's user level has been generated with a limited access and privileges and this will be the reason that only some or part of this document it's a customer's interesting. The rest of the features and fuctions are under the Alestra's administrator control.

![](_page_43_Picture_3.jpeg)

| hapter 2 About APG reports          |
|-------------------------------------|
| Overview of APG Reports             |
| About the report types              |
| About Table reports                 |
| About Graph reports                 |
| About Aggregated graph reports      |
| About Horizontal bar and Pie charts |
| About Gauge charts                  |
| About Baseline reports              |
| About Icon reports                  |
| About External reports              |
| About Map reports                   |
| About Topology reports              |
| Topology report concepts 36         |
| About Mixed reports                 |
| About report compatibility40        |
| Search for reports41                |
| Use Advanced search42               |

| Chapter 3 Browsing reports 43        |
|--------------------------------------|
| About Browse mode                    |
| Accessing Browse mode                |
| About the Report tree in Browse mode |
| View a report                        |
| Customize graph metric lines         |
| Use Dynamic graphs                   |
| Choose report display options        |
| Use report tools                     |
| Export reports                       |
| Schedule reports                     |
| Manage scheduled reports             |
| View stored reports                  |
| Save your favorite reports           |
| Add reports to My View               |

![](_page_43_Picture_6.jpeg)

Todo lo que imaginas de TI\* está en Alestra. \*Telecomunicaciones + Informática

![](_page_44_Picture_0.jpeg)

## --- End of the document ---

Todo lo que imaginas de TI\* está en Alestra. \*Telecomunicaciones + Informática

![](_page_44_Picture_3.jpeg)

# alestra